# Wniosek o stypendium dla osób niepełnosprawnych w USOSweb

Instrukcja studenta

wersja 30.09.2020

Katarzyna Anna Kościuk

# **ROZPOCZĘCIE PRACY**

2

# Po zalogowaniu należy wybrać zakładkę DLA WSZYSTKICH (1) a następnie WNIOSKI (2)

| USOSweb                         | aktualności katalog | MÓJ USOSWEB DLA STUDENTÓW DLA PI                                                   | RACOWNIKÓW D | DLA WSZYSTKICH                                     | DLA ABSOLWENTÓW ADMI                                  |  |
|---------------------------------|---------------------|------------------------------------------------------------------------------------|--------------|----------------------------------------------------|-------------------------------------------------------|--|
| INDEKS                          |                     |                                                                                    |              |                                                    | 1                                                     |  |
| MÓJ PROFIL                      |                     | Mój profil<br>Tutaj mojosz obajrzać atabuty                                        | X= ==        | Wybory                                             | v internatowarch                                      |  |
| WYBORY                          |                     | wyświetlane na Twojej stronie profilowej (i<br>być może edytować niektóre z nich). | X H          | wyborach, sprawo<br>wyborczych                     | lź wyniki tur                                         |  |
| OBIEGÓWKI                       |                     |                                                                                    |              |                                                    |                                                       |  |
| GRUPY DZIEKAŃSKIE               |                     |                                                                                    |              |                                                    |                                                       |  |
| WNIOSKI<br>Iista wniosków       |                     | <b>Obiegówki</b><br>Wypełniaj, wydawaj, bądź sprawdź status                        |              | Wnioski<br>Składaj wnioski, v<br>przegladaj złożon | vypełniaj oświadczenia,<br>e wnioski i zapoznaj sie z |  |
| lista pism<br>administracyjnych |                     | Twoich obiegowek                                                                   |              | decyzjami koordy                                   | natorów.                                              |  |
| KOORDYNOWANIE<br>WNIOSKAMI      |                     |                                                                                    |              |                                                    |                                                       |  |
| MOBILNY USOS                    |                     | Koordynowanie wnioskami<br>Strona dla pracowników uczestniczących w                |              | Mobilny USO<br>Dowiedz się więce                   | <b>S</b><br>2j o aplikacji Mobilny                    |  |
|                                 |                     | rozpatrywaniu wniosków studenckich.                                                |              | USOS                                               |                                                       |  |
|                                 |                     |                                                                                    |              |                                                    |                                                       |  |

# WNIOSEK O STYPENDIUM DLA OSÓB NIEPEŁNOSPRAWNYCH – Ekran 0

Klikamy zacznij wypełniać przy Wniosku o stypendium dla osób niepełnosprawnych (3). Na ekranie 0 widoczne będą kierunki studiów podejmowane na Politechnice Białostockiej. Tu należy również podać informacje o pozostałych studiowanych lub ukończonych kierunkach, klikając dodaj (4). Ekran: 0

### Lista wniosków

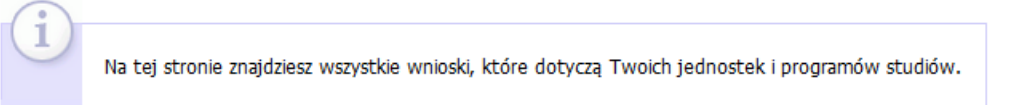

### Wnioski, które zacząłeś wypełniać. 🛐

| Nazwa                            | Stan           | Tury                                                   | Organizator                 | Cykl                        |        |
|----------------------------------|----------------|--------------------------------------------------------|-----------------------------|-----------------------------|--------|
| Oświadczenie o<br>dochodach 2019 | Zarejestrowany | w trakcie, tura bez<br>końca<br>od 2020-08-05 00:00:00 | POLITECHNIKA<br>BIAŁOSTOCKA | Rok akademicki<br>2020/2021 | drukuj |

### Wnioski, które można złożyć w Twoich jednostkach. 🚺

|   | Nazwa                                              | Tury                                                | Organizator                 | Cykl                        |                                                  |
|---|----------------------------------------------------|-----------------------------------------------------|-----------------------------|-----------------------------|--------------------------------------------------|
| → | Oświadczenie o dochodach<br>2019                   | w trakcie, tura bez końca<br>od 2020-08-05 00:00:00 | POLITECHNIKA<br>BIAŁOSTOCKA | Rok akademicki<br>2020/2021 | informacje o wnioski<br>zacznij wypełniać e      |
| → | Wniosek o stypendium dla<br>osób niepełnosprawnych | w trakcie, tura bez końca<br>od 2020-08-06 00:00:00 | POLITECHNIKA<br>BIAŁOSTOCKA | Rok akademicki<br>2020/2021 | informacje o wniosk<br>E<br>zacznij wypełniać E  |
| → | Wniosek o stypendium<br>rektora dla doktorantów    | w trakcie, tura bez końca<br>od 2020-08-06 00:00:00 | POLITECHNIKA<br>BIAŁOSTOCKA | Rok al 3<br>2020/2021       | informacje o wniosk<br>zacznij wypełniać p       |
| → | Wniosek o stypendium<br>rektora dla studentów      | w trakcie, tura bez końca<br>od 2020-08-05 00:00:00 | POLITECHNIKA<br>BIAŁOSTOCKA | Rok akademicki<br>2020/2021 | informacje o wnioski<br>E<br>zacznij wypełniać E |
| → | Wniosek o stypendium<br>socjalne                   | w trakcie, tura bez końca<br>od 2020-08-06 00:00:00 | POLITECHNIKA<br>BIAŁOSTOCKA | Rok akademicki<br>2020/2021 | informacje o wnioski<br>zacznij wypełniać i      |
| → | Wniosek o zapomogę                                 | w trakcie, tura bez końca<br>od 2020-07-28 00:00:00 | POLITECHNIKA<br>BIAŁOSTOCKA | Rok akademicki<br>2020/2021 | informacje o wnioski<br>E<br>zacznij wypełniać E |

### przejdź do szczegółów wypełnianego wniosku

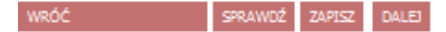

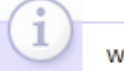

W następnych krokach zostaną zweryfikowane Twoje uprawnienia do otrzymywania świadczenia. Sprawdź, czy wyświetlone informacje są kompletne, a jeśli nie, uzupełnij brakujące dane o wszystkich kiedykolwiek podjętych studiach (w Polsce i za granicą).

### Kierunki studiów podejmowane w uczelni (dane z USOS):

| Lp. | Kierunek                                                      | Rodzaj                | Status    | Data<br>rozpoczęcia | Data<br>przyjęcia | Data<br>ukończenia/skreślenia |
|-----|---------------------------------------------------------------|-----------------------|-----------|---------------------|-------------------|-------------------------------|
| 1   | Informatyka, stacjonarne, pierwszego stopnia                  | pierwszego<br>stopnia | Ukończone | 2015-09-21          | 2015-09-21        | 2019-02-06                    |
| 2   | Informatyka, stacjonarne, drugiego stopnia - 3<br>semestralne | drugiego stopnia      | W trakcie | 2019-02-25          | 2019-02-25        |                               |

Datą ukończenia studiów jest data złożenia egzaminu dyplomowego, w przypadku kierunków lekarskiego, lekarsko-dentystycznego i weterynarii – data złożenia ostatniego wymaganego planem studiów egzaminu, a w przypadku kierunku farmacja – data zaliczenia ostatniej, przewidzianej w planie studiów praktyki (ustawa - Prawo o szkolnictwie wyższym: art. 167 ust. 2).

### Podaj informacje o pozostałych studiowanych lub ukończonych kierunkach (w Polsce i za granicą)

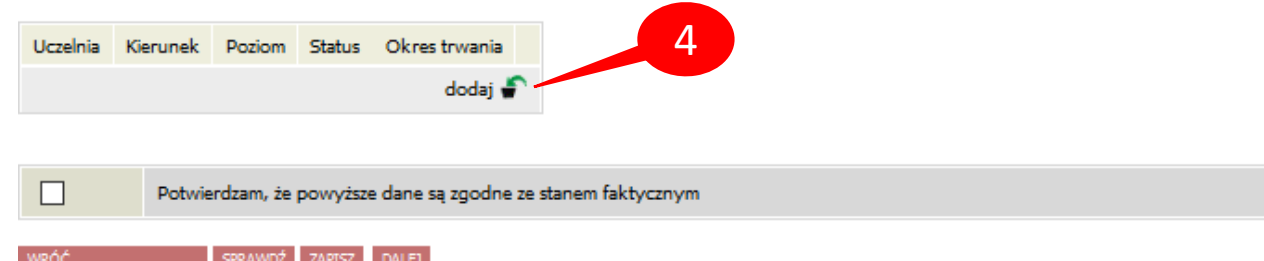

# WNIOSEK O STYPENDIUM DLA OSÓB NIEPEŁNOSPRAWNYCH – Ekran 0

W polu *Wyszukaj* należy wpisać fragment lub pełną nazwę uczelni, wybrać ją z listy poniżej, wpisać kierunek, zaznaczyć poziom oraz status i podać daty (5). Jeżeli jest więcej ukończonych lub studiowanych kierunków poza Politechniką Białostocką, operację trzeba powtórzyć aż do uwzględnienia wszystkich (4).

Poniżej zaznacza się kiedy powstała niepełnosprawność, jeżeli zostanie wybrana opcja *w trakcie studiów lub po uzyskaniu tytułu zawodowego,* trzeba będzie podać również datę powstania niepełnosprawności (6).

Na koniec konieczne jest zaznaczenie **Potwierdzam, że powyższe dane są zgodne ze stanem faktycznym** (7) i kliknięcie DALEJ (8).

| telnia                   |                                                         | Kierunek    | Poziom |                           | Status |                        | Okres<br>trwania    |
|--------------------------|---------------------------------------------------------|-------------|--------|---------------------------|--------|------------------------|---------------------|
| Wyszukaj:<br>uniwersyte  | et w białymstoku                                        |             | ۲      | Pierwszy<br>stopień       |        |                        | Data<br>poczatkowa: |
| U tylko                  | wybrane<br>są elementy 12 ( spośród 2 ) pokaź wszystkie |             | 0      | Drugi<br>stopień          | ۲      | W trakcie              | 2019-10-01          |
|                          | elnia ^<br>wersytet Medyczny w Białymstoku              | <br>imatyka | 0      | Jednolite<br>magisterskie | 0      | Skreślony<br>Ukończone | Data<br>końcowa:    |
| <ul> <li>Unit</li> </ul> | wersytet w Białymstoku                                  |             | 0      | Trzeci<br>stopień         |        |                        | RRRR-MM-D           |

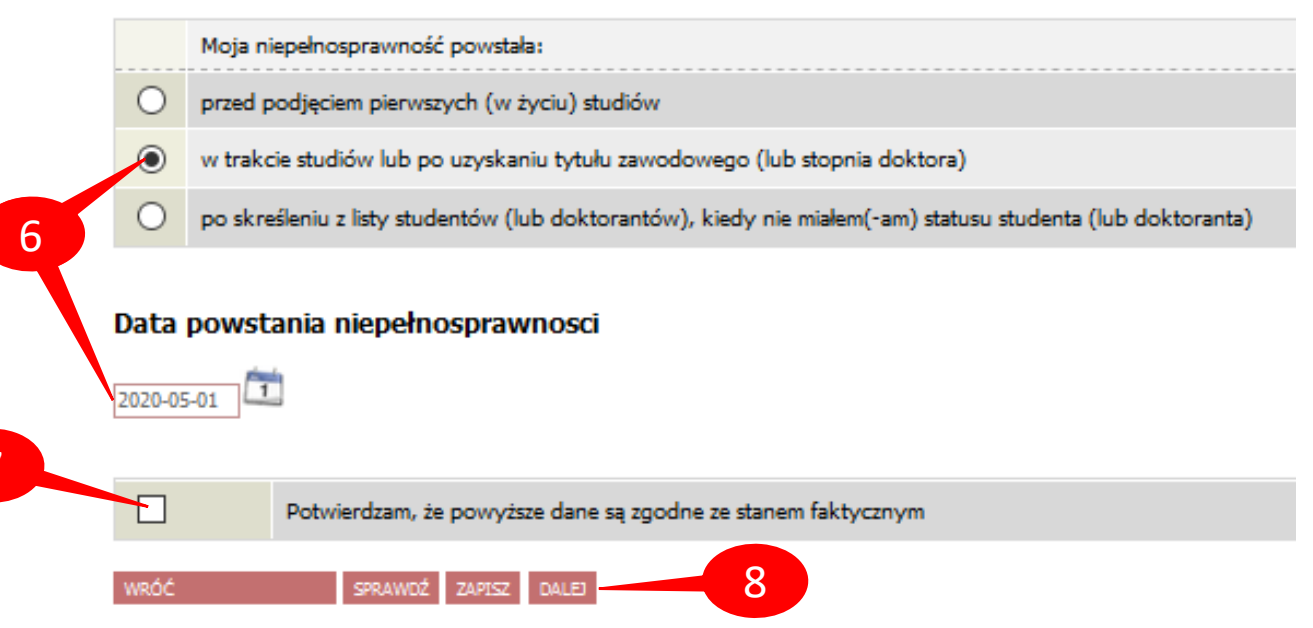

# WNIOSEK O STYPENDIUM DLA OSÓB NIEPEŁNOSPRAWNYCH – WERYFIKACJA – Ekran 1 i 2

Na ekranie 1 wybieramy kierunek, na którym ubiegamy się o stypendium (jeżeli jest tylko jeden, wybór jest automatyczny) (9).

## Wniosek o stypendium dla osób niepełnosprawnych

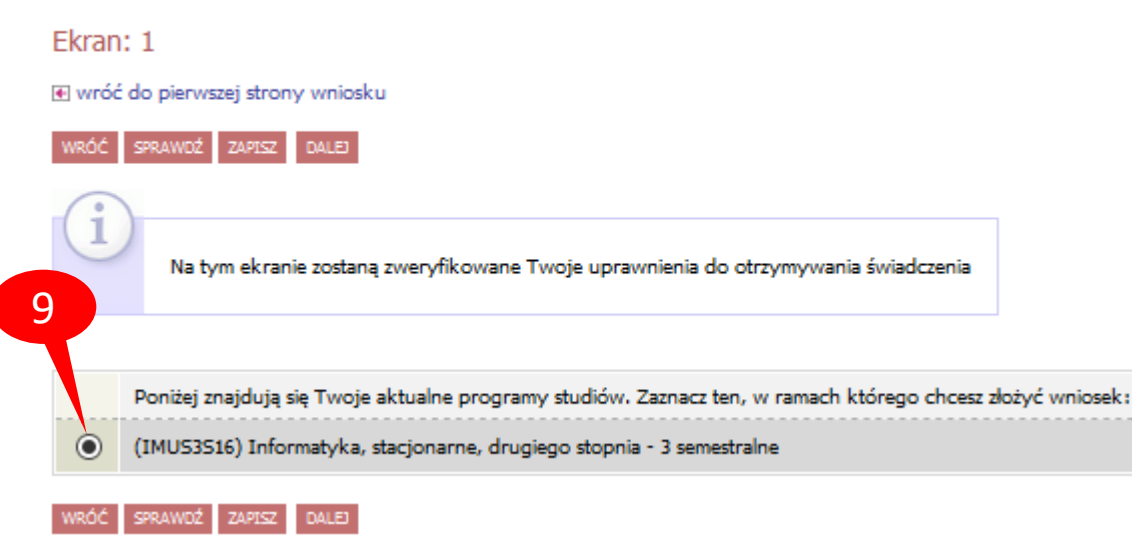

Na ekranie 2 należy zweryfikować dane osobowe oraz ewentualnie poprosić dziekanat o ich poprawę bądź uzupełnienie (9). W przypadku braku nr konta, należy kliknąć *ustaw* (przeniesienie do zakładki *DLA STUDENTÓW – stypendia – konto bankowe studenta*).

### Ekran: 2

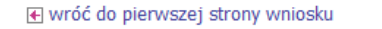

DALEJ

Zweryfikuj swoje dane osobowe. Jeżeli są nieaktualne, to zgłoś to w dziekanacie . Na wniosku są umieszczone dane pochodzące z USOS. Dane uaktualnione w dziekanacie pojawią się w USOSwebie po migracji.

### Dane osobowe

| Numer PESEL                  |         |     |
|------------------------------|---------|-----|
| Adres do korespondencji      |         |     |
| Adres zameldowania           |         | - 9 |
| Adres email                  |         |     |
| Numer telefonu komórkowego   |         |     |
| Numer telefonu stacjonarnego |         |     |
| Numer konta                  | ustaw 🖻 |     |
|                              |         |     |

### Dane programu studiów:

| Wniosek składasz na programie studiów:<br>Werzje papierowa wniosłu powine być dostarczona do selicji studenckiej jednostki macierzystej                                | (MNIKA) Mechatronika, stacjonarne, pierwszego<br>stopnia |
|----------------------------------------------------------------------------------------------------|----------------------------------------------------------|
| Tryb odbywania studiów                                                                                                    |                                                          |
| Aktualny etap studiów:<br>Jeżel jesteli na innym roku niż wakazany lub nie masz aktywnego etapu, to poprofi w selicji studenckiej o<br>rozliczenie poprzedniego etapu. | Mechatronika, semestr trzeci (semestr zimowy 2020/2021)  |

# WNIOSEK O STYPENDIUM DLA OSÓB NIEPEŁNOSPRAWNYCH – ORZECZENIE – Ekran 3

Jeżeli Twoje orzeczenie jest już w systemie USOS, pojawi się na ekranie 3 (11).

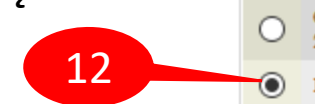

|         | Spośród Twoich aktualnych orzeczeń wskaż, na podstawie którego chcesz wnioskować o stypendium:                         |
|---------|----------------------------------------------------------------------------------------------------|
| 0       | Orzeczenie czasowe z dnia 2018-09-07, stopień umiarkowany, datowany od 2018-09-07. Orzeczenie jest ważne do 2021-09-30 |
| $\odot$ | Inne orzeczenie                                                                                                    |

Jeżeli orzeczenie nie jest widoczne lub chcesz otrzymać stypendium na podstawie innego orzeczenia (12), system poprosi o podanie dodatkowych informacji.

### Szczegóły orzeczenia

|   | Wskaż stopień niepełnosprawności: |
|---|-----------------------------------|
| Ο | lekki                             |
| 0 | umiarkowany                       |
| Ο | znaczny                           |

# Ekran: 3 Proved do pierwszej strony wniosku Proved do pierwszej strony wniosku Proved do pierwszej strony pierwszej strony

### Rodzaje orzeczenia

|                        | Wskaż rodzaj orzeczenia:                                                                                   |  |  |  |  |  |
|------------------------|----------------------------------------------------------------------------------------------------|--|--|--|--|--|
| Ο                      | czasowe                                                                                                    |  |  |  |  |  |
| $\bigcirc$             | trwałe                                                                                                    |  |  |  |  |  |
| Wprow<br>Wprow<br>Zaśw | /prowadź datę wydania orzeczenia: RRRR-MM-DD 泣<br>/prowadź datę początku ważności orzeczenia: RRRR-MM-DD 泣 |  |  |  |  |  |
|                        | Wybierz orzeczenie potwierdzające niepełnosprawność:                                                       |  |  |  |  |  |
| Ο                      | orzeczenie o niepełnosprawności lub stopniu niepełnosprawności                                             |  |  |  |  |  |
| 0                      | orzeczenie lekarza orzecznika ZUS o niezdolności do pracy i/lub samodzielnej egzystencji                   |  |  |  |  |  |
|                        |                                                                                                    |  |  |  |  |  |

# WNIOSEK O STYPENDIUM DLA OSÓB NIEPEŁNOSPRAWNYCH – ORZECZENIE SPOZA USOS

Po wybraniu rodzaju orzeczenia (13) podaje się datę wydania oraz początku ważności orzeczenia.

- W przypadku orzeczenia czasowego dodatkowo należy podać datę końca jego ważności (14).
- Następnie zaznaczamy rodzaj zaświadczenia potwierdzającego niepełnosprawność (15).
- Na ekranie 4 należy załączyć wcześniej zaznaczone zaświadczenie w formacie pdf (16).

| Rodz                       | zaje orzeczenia                                                |
|----------------------------|----------------------------------------------------------------|
|                            | Wskaż rodzaj orzeczenia: 13                                    |
| ۲                          | czasowe                                                        |
| 0                          | trwałe                                                         |
| Wprow<br>Wprow<br>Jeśli or | vadź datę wydania orzeczenia: RRRR-MM-DD                       |
| Zasw                       | Wybierz orzeczenie potwierdzające niepełnosprawność:           |
| ۲                          | orzeczenie o niepełnosprawności lub stopniu niepełnosprawności |

orzeczenie o zaliczeniu do grupy inwalidzkiej

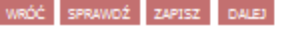

### Ekran: 4

💽 wróć do pierwszej strony wniosku

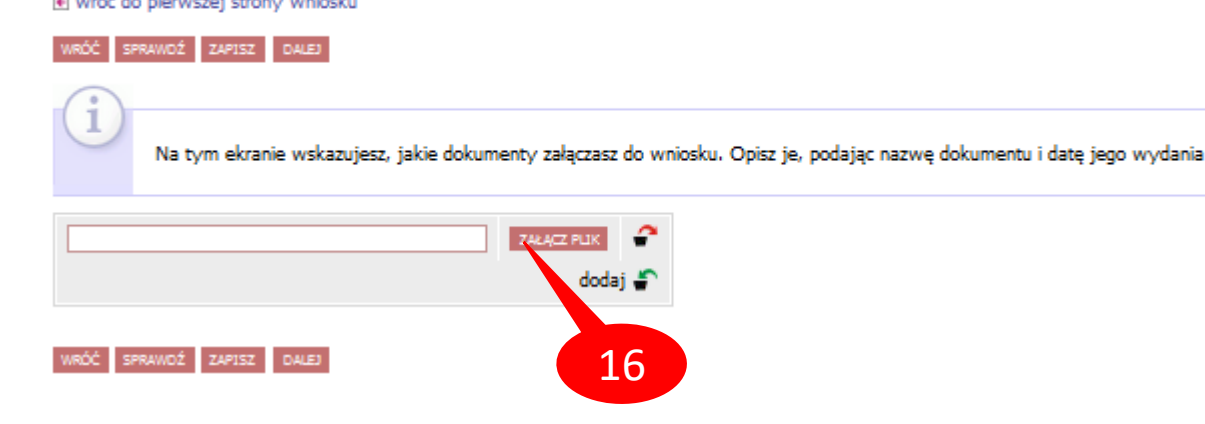

orzeczenie lekarza orzecznika ZUS o niezdolności do pracy i/lub samodzielnej egzystencji

# WNIOSEK O STYPENDIUM DLA OSÓB NIEPEŁNOSPRAWNYCH

Jeżeli istnieje potrzeba poprawy danych na poprzednich ekranach wniosku, należy kliknąć *WRÓĆ* (17).

Ostatni krok to zarejestrowanie wniosku (18). Po rejestracji nie można już nic zmienić, chyba że wniosek zostanie cofnięty do poprawy lub uzupełnienia przez koordynatora.

Jeżeli wniosek nie jest zarejestrowany, w każdej chwili możemy go zapisać (19) i w dowolnym momencie kontynuować wypełnianie (20).

# UWAGA! Nie używaj przycisku DALEJ: PODPISZ I ZŁÓŻ ELEKTRONICZNIE!

Wniosek po zarejestrowaniu wydrukuj (21), podpisz i przynieś do dziekanatu (razem z ewentualnymi załącznikami).

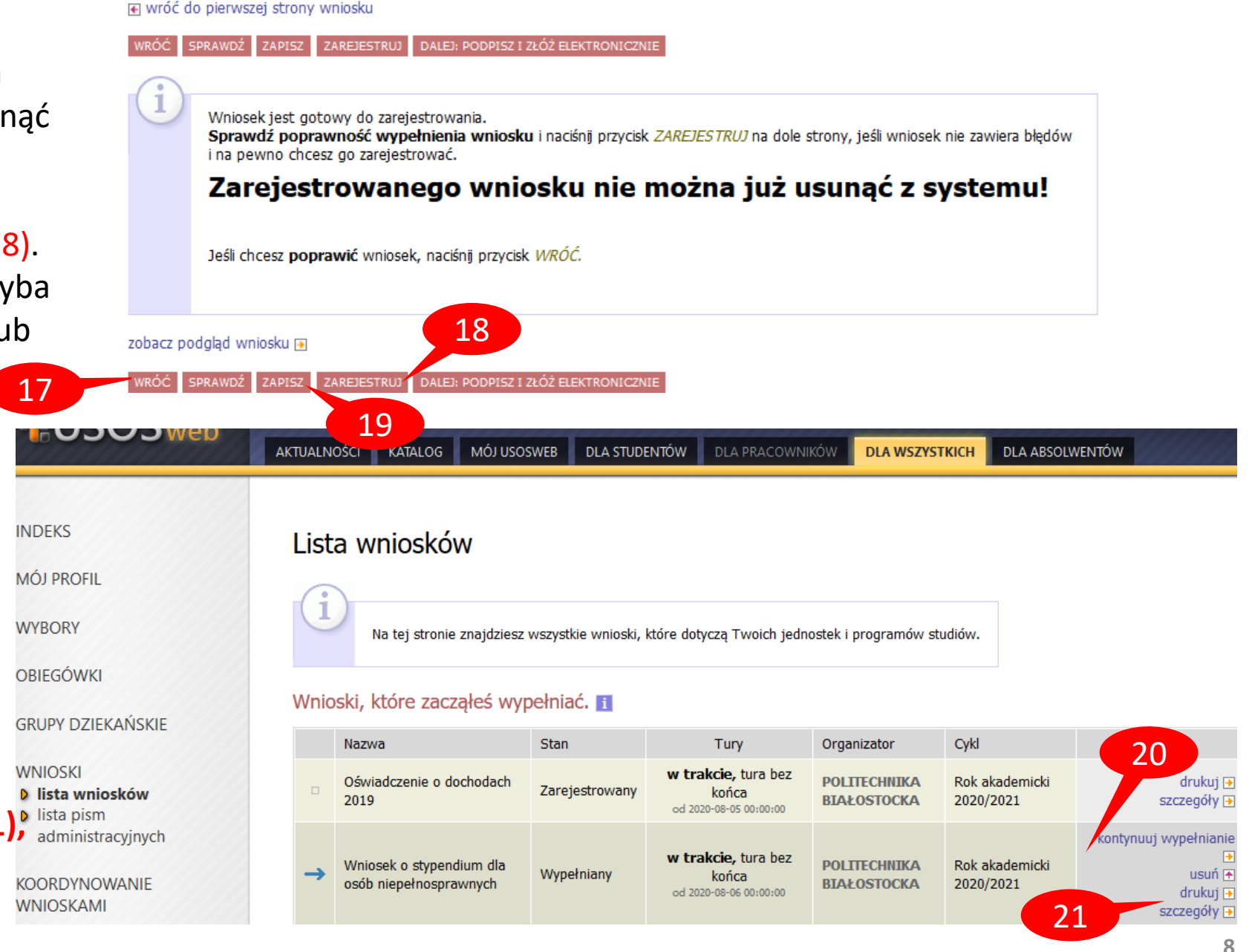

# WNIOSEK O STYPENDIUM DLA OSÓB NIEPEŁNOSPRAWNYCH

W zakładce *DLA WSZYSTKICH – WNIOSKI* należy regularnie sprawdzać, czy wniosek nie został odesłany przez koordynatora do poprawy bądź uzupełnienia (22).

UWAGA! Masz 7 dni na dostarczenie brakujących dokumentów!

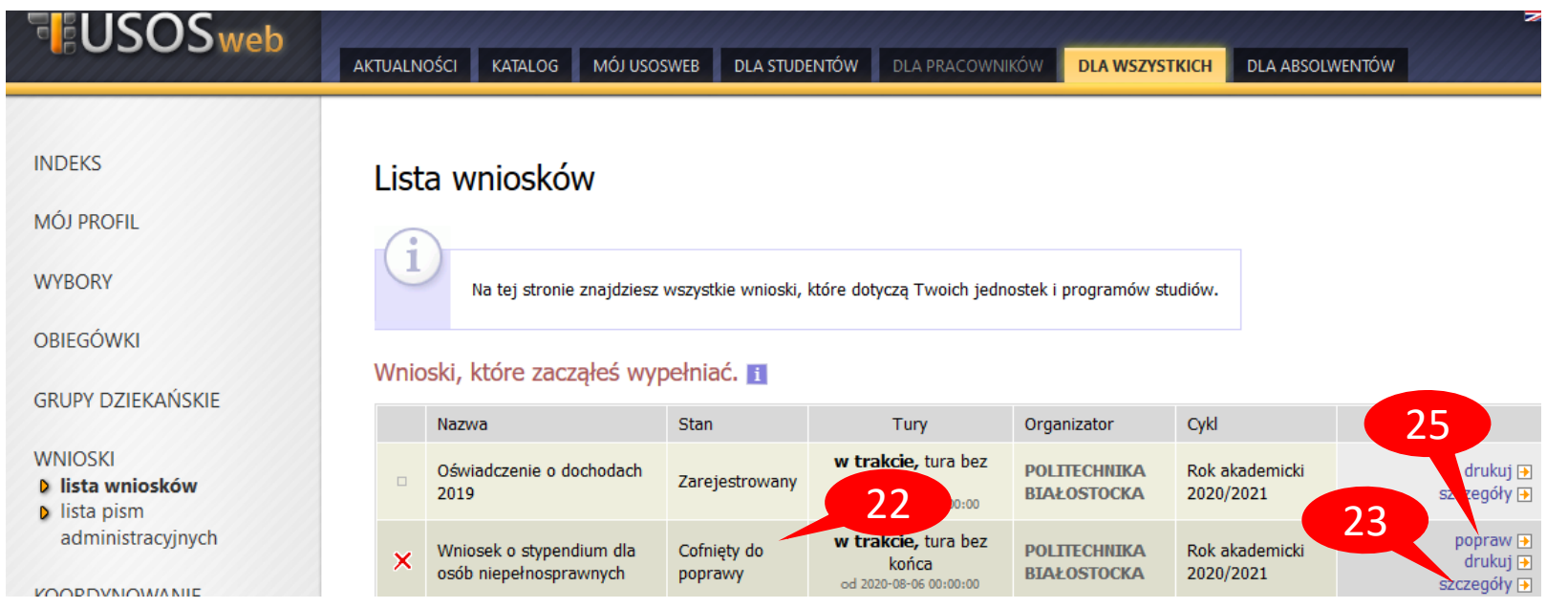

W szczegółach wniosku (23) (na dole) będzie widoczna historia zmian stanów wniosku, w tym komentarz od koordynatora (24).

### Historia zmian stanów wniosku

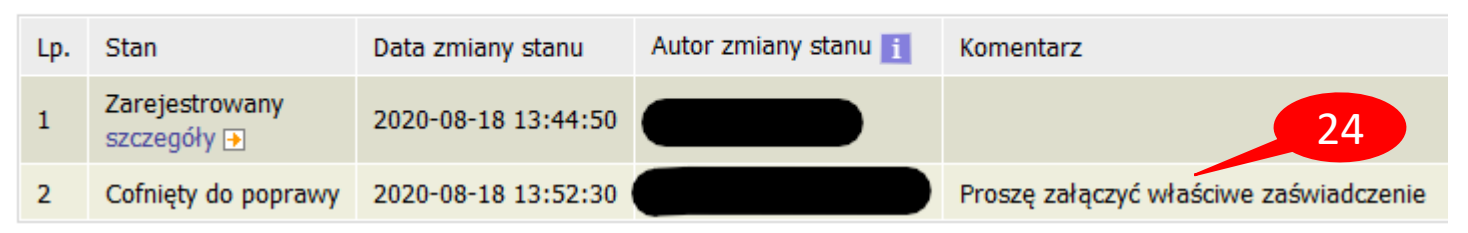

Następnie należy wybrać *popraw* (25). Wniosek otworzy się ponownie na ekranie 0, klikając *DALEJ* (26) trzeba przejść do odpowiedniego ekranu i poprawić dane zgodnie ze wskazówkami koordynatora. Na koniec ponownie należy zarejestrować wniosek (18).

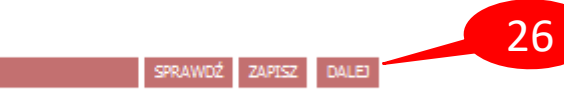